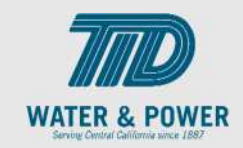

# SUP.4.4 Manage Profile - Contacts

Role: Supplier Bidder, Supplier Sales Representative, Supplier Customer Service Representative

Objective: By completing this topic, you will learn how to Manage Profile - Contacts.

**Navigation Hint:** Home > Supplier Portal > Tasks > Company Profile > Manage Profile

Test Script Dependency:

**Expected Result:** Supplier will be able to manage Contacts.

Test Script Execution Duration: 6 Minutes

| Step<br>No. | Step Description                                                                                                    | Navigation Path                                                         |
|-------------|----------------------------------------------------------------------------------------------------|-------------------------------------------------------------------------|
| 1           | Log into Oracle and click on the <b>Supplier</b><br><b>Portal</b> icon.                                               | Home Page -> Supplier Portal -> Supplier Portal                         |
| 2           | Scroll down to the bottom of the page<br>and on the click the <b>Manage Profile</b><br>under Company Profile section. | Tasks > Company Profile > Manage Profile Company Profile Manage Profile |
| 3           | Click <b>Edit</b> button on top right.                                                                                | Edit                                                                    |

SCM: Supplier Portal – Oracle 24C

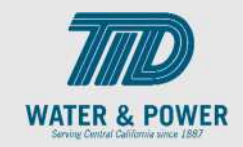

| Step<br>No. | Step Description                                                                                                    | Navigation Path                                                                                                    |
|-------------|----------------------------------------------------------------------------------------------------|----------------------------------------------------------------------------------------------------|
| 4           | Click on <b>Yes</b> to Proceed.                                                                                                    | Warning X<br>POZ-2130390Making edits will create a change request for the profile. Do you want to<br>continue?<br>Yes No |
| 5           | Enter a <b>Change Description.</b>                                                                                                    | Change Description                                                                                                    |
| 6           | Click on the <b>Contacts Tab</b> .                                                                                                    | Contacts                                                                                                    |
| 7           | Add or update any fields on the <b>Contacts</b><br>page as needed.<br><b>Note</b> : Contact changes do not require<br>approval from the Supplier Administrators. |                                                                                                    |
| 8           | Click the + button (or Actions > Create) to<br>add a new Contact.<br>Click the pencil icon to edit an existing<br>contact.                                       | +                                                                                                    |

SCM: Supplier Portal – Oracle 24C

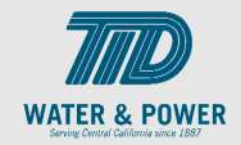

| Step<br>No. | Step Description                                                                                                    | Navigation Path                                    |
|-------------|----------------------------------------------------------------------------------------------------|----------------------------------------------------|
| 9           | Review the contact details and make<br>necessary <b>edits</b> .<br><b>Note</b> : Update fields include:<br>Name Fields, Phone Numbers, E-mail, Job<br>title, Administrative Contact check box.<br>Do not modify any User Account details. | Salutation Mr. ~   * First Name John   Middle Name |
| 10          | Update the Status from <b>Active</b> or <b>Inactive</b><br>as needed<br><b>Note</b> : Inactive status will not allow this<br>contact to place on new orders or access<br>supplier portal.                                                 | Status Active V                                    |
| 11          | Review the <b>Contact Addresses</b> and add<br>or remove any addresses for this contact.<br><b>Note:</b> Typically, all contacts should have<br>access to all Addresses, unless needed to<br>restrict them.                               | Contact Addresses                                  |
| 12          | Click <b>OK</b> button.                                                                                                    | ΟΚ                                                 |
| 13          | To add a new contact, Click on <b>Add icon.</b>                                                                                                    | +                                                  |

SCM: Supplier Portal – Oracle 24C

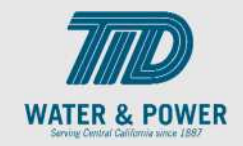

| Step<br>No. | Step Description                                                                                                    | Navigation Path                            |
|-------------|----------------------------------------------------------------------------------------------------|--------------------------------------------|
| 14          | Enter <b>Name, Phone</b> and <b>Email</b> details                                                                                                    | * First Name       Tom         Middle Name |
| 15          | Select Administrative Contact checkbox.<br>Note: This gives access to manage other<br>user contacts for that supplier. Checking<br>the Administrative contact box gives<br>access to manage other user contacts for<br>that supplier. | Administrative contact                     |
| 16          | Under Contract Addresses, click the <b>Select</b><br><b>and Add</b> Icon (or go to Actions > Select<br>and Add)                                                                                                    | III                                        |
| 17          | Click <b>OK</b> button.                                                                                                    | <u>ок</u>                                  |
| 18          | Under <b>User Account</b> , select <b>Request user</b><br><b>account</b> checkbox to create an account<br>for this new contact.                                                                                                    | Request user account                       |

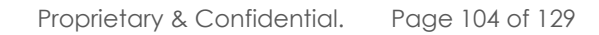

SCM: Supplier Portal – Oracle 24C

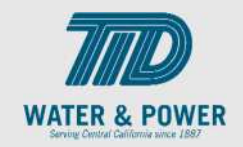

| Step<br>No. | Step Description                                                                                                    | Navigation Path |
|-------------|----------------------------------------------------------------------------------------------------|-----------------|
| 19          | Click the <b>Select and Add</b> icon (or go to<br>Actions > Select and Add) to add<br>additional roles if necessary. Select the role<br>and click OK to add. |                 |
| 20          | Click the <b>OK</b> button.                                                                                                    | <u>ок</u>       |
| 21          | Click the <b>Save</b> button.                                                                                                    | Save            |
| 22          | Click the <b>Review Changes</b> button.                                                                                                    | Review Changes  |
| 23          | Click the <b>Submit</b> button.                                                                                                    | Submit          |
| 24          | Click <b>OK</b> button.                                                                                                    | ΟΚ              |
| 25          | Click <b>Done</b> button.                                                                                                    | D <u>o</u> ne   |
| 26          | End of Procedure.                                                                                                    |                 |